## 社團活動行事曆查詢 SOP

STEP1. 陽明交大單一入口網→陽明校區→校園生活→學務資訊系統→學生社團→社團行事曆

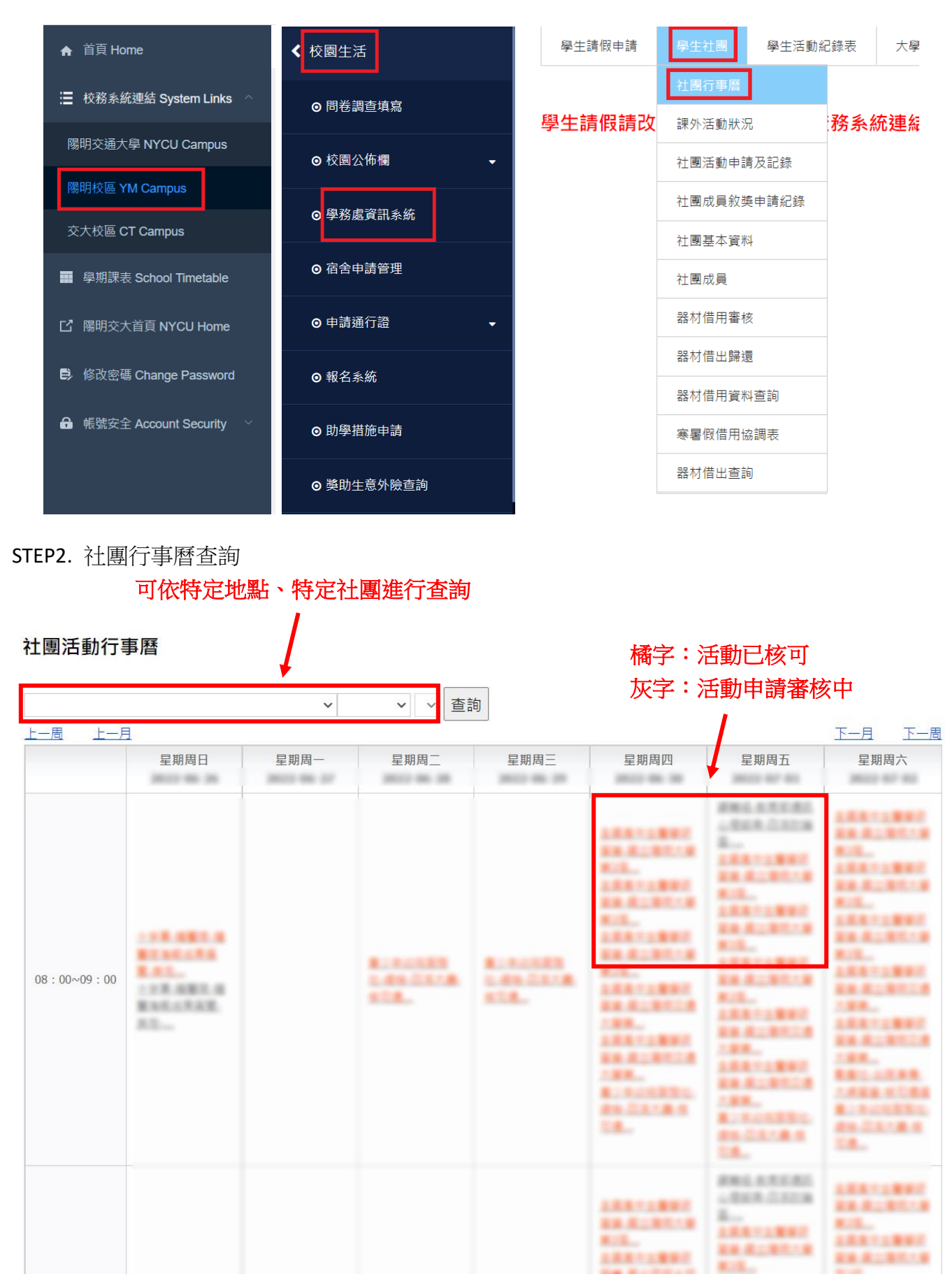